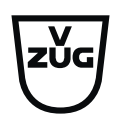

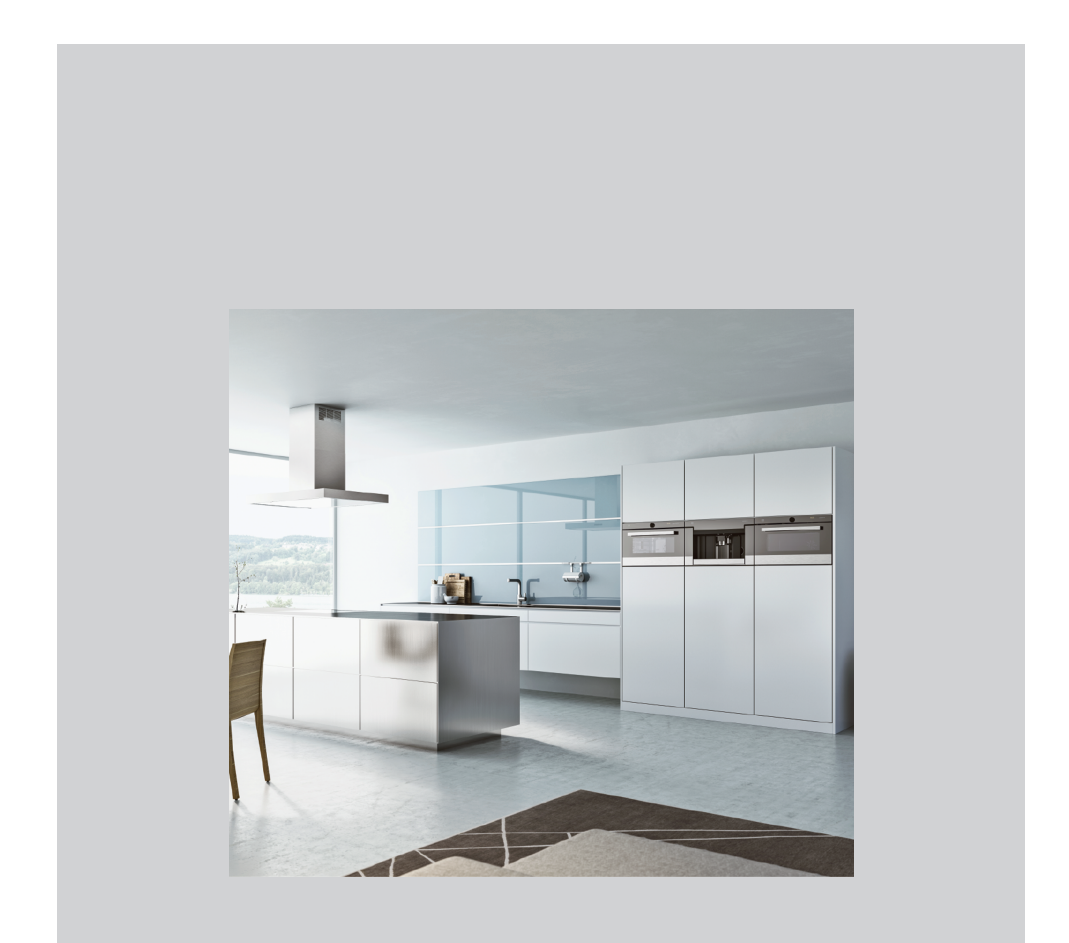

# **Operating instructions** V-ZUG-Home

Thank you for choosing to buy one of our products. Your appliance is made to high standards and is easy to use. Nevertheless, please take the time to read these operating instructions in order to familiarize yourself with V-ZUG-Home and get the best use out of the appliance.

#### Please follow the safety precautions.

#### Modifications

Text, diagrams and data correspond to the technical standard of the appliance at the time these operating instructions went to press. The right to make technical modifications for the purpose of the further development of the appliances is reserved.

#### Validity

These operating instructions apply to:

All appliances with V-ZUG-Home. Variations depending on the model are noted in the text.

# Contents

| 1   | Safety warnings                                                | 4  |
|-----|----------------------------------------------------------------|----|
| 1.1 | Symbols used                                                   | 4  |
| 1.2 | General safety precautions                                     | 4  |
| 1.3 | Appliance-specific notes                                       | 4  |
| 2   | Using for the first time                                       | 5  |
| 2.1 | Conditions                                                     | 5  |
| 2.2 | Checking the connection type                                   | 5  |
| 3   | Module description                                             | 7  |
| 3.1 | Modes                                                          | 7  |
| 3.2 | Symbol status                                                  | 9  |
| 4   | Connecting the household appliance via WLAN                    | 10 |
| 4.1 | Installing the app                                             | 10 |
| 4.2 | Enabling the V-ZUG-Home mode on the household appliance        | 10 |
| 4.3 | Connecting the household appliance to the home network         | 10 |
| 4.4 | Setting up remote access                                       | 11 |
| 5   | Connecting the household appliance via LAN                     | 12 |
| 5.1 | Connecting the network cable                                   | 12 |
| 5.2 | Connecting the household appliance to the home network         | 12 |
| 5.3 | Enabling the V-ZUG-Home mode on the household appliance        | 13 |
| 5.4 | Connecting the smartphone or tablet to the household appliance | 13 |
| 6   | Enabling V-ZUG-Home mode                                       | 13 |
| 6.1 | Ovens, cookers, steamers and microwaves                        | 13 |
| 6.2 | Washing machines and tumble dryers                             | 15 |
| 6.3 | Dishwashers                                                    | 15 |
| 6.4 | Hobs                                                           | 16 |
| 6.5 | Refrigerating and freezing appliances                          | 16 |
| 7   | V-ZUG-Home configuration                                       | 17 |
| 7.1 | Ovens, cookers, steamers and microwaves.                       | 17 |
| 7.2 | Washing machines and tumble dryers 2                           | 22 |
| 7.3 | Dishwashers                                                    | 24 |
| 7.4 | Hobs 2                                                         | 25 |

| 7.5 | Refrigerating and freezing appliances   | 26 |
|-----|-----------------------------------------|----|
| 7.6 | V-ZUG-Home factory settings             | 27 |
| 8   | Trouble-shooting                        | 27 |
| 8.1 | Via WLAN-connected household appliances | 27 |
| 8.2 | Via LAN-connected household appliances  | 29 |
| 9   | Index                                   | 30 |
| 10  | Notes                                   | 32 |
| 11  | Service & Support                       | 35 |

# 1 Safety warnings

#### 1.1 Symbols used

Denotes important safety precautions.

Failure to observe said precautions can result in injury or in damage to the appliance or fittings!

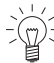

Information and precautions that
 should be observed.

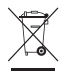

Information on disposal

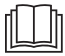

Information about the Operating Instructions

- Indicates step-by-step instructions.
  - Describes how the appliance reacts to the steps taken.
- Indicates a list.

### 1.2 General safety precautions

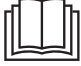

 Read the operating instructions before using the appliance for the first time.

#### 1.3 Appliance-specific notes

#### Before using for the first time

- Internet access is required for full use of V-ZUG-Home.
- Before using a newly installed appliance for the first time, please follow the tips in the «Using for the first time» section (see page 5).

#### Correct use

 Any repairs, modifications or manipulations to the appliance, especially any electrically live parts, may only be carried out by the manufacturer, its Customer Services or a similarly qualified person. Repairs if carried out incorrectly may cause serious injury, damage to the appliance and fittings, as well as affect the functioning of the appliance. If the appliance is not working properly or in case a repair is needed, follow the instructions given in the «Service and support» section. Please contact our Customer Services if necessary.

#### Note on use

- During operation, microwave appliances can interfere with the WLAN network. In certain circumstances this may lead to limitations on the use of V-ZUG-Home or other applications that communicate via WLAN. Where possible, select the «automatic» channel setting on your WLAN router and avoid channels 8–13.
- The V-ZUG-Home module operates at a frequency band of 2.4–2.5 Ghz and has a maximum radiated transmission power of 20 dBm.

# 2 Using for the first time

#### 2.1 Conditions

The following conditions must be met for full use of V-ZUG-Home:

- Access to the internet and to Google Play<sup>™</sup> Store / App Store<sup>®</sup>
- Smartphone or tablet that is connected to the home network
- System requirements for smartphone or tablet: from Android 10.0 or from iOS 15.0
- For connection via WLAN only: a wireless network that meets one of the following standards: 2.4GHz 802.11 b/g/n

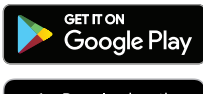

Google Play<sup>™</sup> is a trademark of Google Inc.

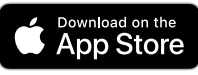

Apple and the Apple logo are trademarks of Apple Inc., registered in the U.S. and other countries. App Store<sup>®</sup> is a service mark of Apple Inc.

#### 2.2 Checking the connection type

Depending on the type of appliance and model number, your household appliance is connected to your home network via LAN or WLAN.

- ► The model number can be found on the identification plate of the household appliance (corresponds to the first 5 alphanumerics of the serial number).
- Depending on the model number, connect the household appliance to the home network via LAN (see page 12) or WLAN (see page 10).

| Type of appliance      | Model designation                            | Model number                                                                                                 |
|------------------------|----------------------------------------------|----------------------------------------------------------------------------------------------------|
| Ovens and cook-<br>ers | Combair V2000   V4000  <br>V6000             | 21042-21059, 21064-21070,<br>21072, 21073, 21077-21083,<br>21085-21091, 21110, 21112-<br>21120, 21124, 21125 |
|                        | Combair V600   V400   V200                   | 21036–21041, 21074–21076,<br>21084, 21126–21136, 22017–<br>22027, 22031–22036                                |
|                        | Combair SL   SLP   XSL   XSLP                | 21092-21101                                                                                                  |
| Steamers               | CombairSteamer V6000  <br>V2000              | 23035–23040, 23048, 23049,<br>23056–23061, 23098, 23100,<br>23103–23106                                      |
|                        | CombiSteamer V6000   V4000                   | 23027–23034, 23041, 23043,<br>23045–23047                                                                    |
|                        | Steamer V4000                                | 23024–23026                                                                                                  |
|                        | Combi-Steam MSLQ                             | 23072, 23073                                                                                                 |
|                        | Combi-Steam HSL   XSL, Com-<br>bair-Steam SL | 23062-23071                                                                                                  |
| Microwaves             | CombiMiwell V4000   V2000                    | 24021, 24022, 24025                                                                                          |

#### WLAN

| Type of appliance                     | Model designation                                                        | Model number                         |
|---------------------------------------|--------------------------------------------------------------------------|--------------------------------------|
| Hobs                                  | CookTop V6000 I705 FullFlex  <br>V6000 I905 FullFlex                     | 31132, 31134                         |
|                                       | GK11TIXFK FullFlex                                                       | 31093                                |
| Dishwashers                           | AdoraDish V2000   V4000  <br>V6000                                       | 41091–41125, 41145–41180             |
|                                       | Adora SL   SL WP                                                         | 41127-41140                          |
| Washing ma-<br>chines                 | AdoraWash V6000   V4000  <br>V2000                                       | 11021, 11023, 11025, 11041–<br>11043 |
| Tumble dryers                         | AdoraDry V6000   V4000  <br>V2000                                        | 12011–12013, 12017–12019,<br>12029   |
|                                       | CombiAdoraDry V4000                                                      | 12014, 12030                         |
| Refrigerating and freezing appliances | CombiCooler V4000 178NI  <br>V4000 178KNI   V2000 178NI<br>  V2000 152NI | 51106–51108, 51114                   |
|                                       | CombiCooler V4000   V2000  <br>V400                                      | 51086, 51100, 51101                  |
|                                       | WineCooler V4000 90   45                                                 | 51102, 51113                         |
|                                       | Cooler V2000 178FGI   178GI                                              | 51129, 51130                         |

#### LAN

Household appliances with LAN connection were only available in Switzerland but are no longer offered.

| Type of appliance      | Model designation                          | Model number                                       |
|------------------------|--------------------------------------------|----------------------------------------------------|
| Ovens and cook-<br>ers | Combair SL   SLP   XSL   XSLP              | 21021–21025, 21028–21030                           |
| Steamers               | Combi-Steam HSL   XSL,<br>Combair-Steam SL | 23003–23008, 23011–23013                           |
|                        | Combi-Steam MSLQ                           | 23014, 23015                                       |
| Hobs                   | GK11TIFKZ/S FullFlex                       | 31062                                              |
| Dishwashers            | Adora SL   SL WP                           | 41056, 41058, 41084, 41059,<br>41061, 41082, 41086 |
| Washing ma-<br>chines  | Adora SL   SLQ   SLQ WP                    | 11012-11014                                        |
| Tumble dryers          | Adora TS WP   TSLQ WP                      | 12005, 12006                                       |

# 3 Module description

#### 3.1 Modes

V-ZUG-Home offers 3 different modes.

#### Off

In the V-ZUG-Home mode «Off», the V-ZUG-Home module is fully disabled and can only be enabled again over the household appliance.

| Type of appliance        | Model designation                                                            | Display |
|--------------------------|------------------------------------------------------------------------------|---------|
| Ovens and cook-          | Combair V6000   V4000   V2000                                                | Off     |
| ers                      | Combair V600 <sup>1</sup>                                                    | ×       |
|                          | Combair V600 <sup>2</sup>   Combair V400 <sup>3</sup>                        | HC C    |
|                          | Combair V200 <sup>4</sup>   V400 <sup>4</sup>                                | -       |
|                          | Combair SL   SLP   XSL   XSLP                                                | €x      |
| Steamers                 | Steamer V4000, CombiSteamer V6000  <br>V4000, CombairSteamer V6000   V2000   | Off     |
|                          | Combi-Steam HSL   XSL   MSLQ, Combair-<br>Steam SL                           | €x      |
| Microwaves               | CombiMiwell V4000   V2000                                                    | Off     |
| Hobs                     | GK11TIFKZ/S FullFlex, GK11TIXFK FullFlex,<br>CookTopInduction V6000 FullFlex | €x      |
| Dishwashers              | AdoraDish V6000   V4000   V2000                                              | Z       |
|                          | Adora SL   SL WP                                                             | -       |
| Washing ma-              | AdoraWash V6000   V4000   V2000                                              | ×       |
| chines                   | Adora SL   SLQ   SLQ WP                                                      | €x      |
| Tumble dryers            | AdoraDry V6000   V4000   V2000, Combi-<br>AdoraDry V4000                     | ×       |
|                          | Adora TS WP   TSLQ WP                                                        | €x      |
| Refrigerating and        | CombiCooler V4000   V2000   V400                                             | OF      |
| freezing appli-<br>ances | WineCooler V4000 90   45                                                     | OF      |

<sup>&</sup>lt;sup>1</sup> Valid for models from 01.04.2024

<sup>&</sup>lt;sup>2</sup> Valid for models up to 31.03.2024

<sup>&</sup>lt;sup>3</sup> Valid for models from 01.04.2022

<sup>&</sup>lt;sup>4</sup> Valid for models up to 31.03.2022

#### Display

In the V-ZUG-Home mode «Display», status information can be called up, push notifications received, time synchronized and software updated only. All other functions, such as e.g. configuring user settings, are locked.

| Type of appliance | Model designation                                                            | Display |
|-------------------|------------------------------------------------------------------------------|---------|
| Ovens and cook-   | Combair V6000   V4000   V2000                                                | Display |
| ers               | Combair V600 <sup>1</sup>                                                    | -       |
|                   | Combair V600 <sup>2</sup>   V400 <sup>3</sup>                                | HC I    |
|                   | Combair V200 <sup>4</sup>   V400 <sup>4</sup>                                | -       |
|                   | Combair SL   SLP   XSL   XSLP                                                | ¢®      |
| Steamers          | Steamer V4000, CombiSteamer V6000  <br>V4000, CombairSteamer V6000   V2000   | Display |
|                   | Combi-Steam HSL   XSL   MSLQ, Combair-<br>Steam SL                           | ¢®      |
| Microwaves        | CombiMiwell V4000   V2000                                                    | Display |
| Hobs              | GK11TIFKZ/S FullFlex, GK11TIXFK FullFlex,<br>CookTopInduction V6000 FullFlex | ¢       |
| Dishwashers       | AdoraDish V6000   V4000   V2000                                              | ۲       |
|                   | Adora SL   SL WP                                                             | -       |
| Washing ma-       | AdoraWash V6000   V4000   V2000                                              | ۲       |
| chines            | Adora SL   SLQ   SLQ WP                                                      | ¢®      |
| Tumble dryers     | AdoraDry V6000   V4000   V2000, Combi-<br>AdoraDry V4000                     | ۲       |
|                   | Adora TS WP   TSLQ WP                                                        | ¢®      |

#### Operate and display / Operate

In the V-ZUG-Home mode «Operate and display» / «Operate», all functions are available.

| Model designation                                                          | Display                                                                                                    |
|----------------------------------------------------------------------------|----------------------------------------------------------------------------------------------------|
| Combair V6000   V4000   V2000                                              | Operate and display                                                                                                    |
| Combair V600 <sup>1</sup>                                                  | $\checkmark$                                                                                                    |
| Combair V600 <sup>2</sup>   V400 <sup>3</sup>                              | 2 OX                                                                                                    |
| Combair V200 <sup>4</sup>   V400 <sup>4</sup>                              | -                                                                                                    |
| Combair SL   SLP   XSL   XSLP                                              | €£                                                                                                    |
| Steamer V4000, CombiSteamer V6000  <br>V4000, CombairSteamer V6000   V2000 | Operate and display                                                                                                    |
| Combi-Steam HSL   XSL   MSLQ, Combair-<br>Steam SL                         | €£                                                                                                    |
|                                                                            | Model designationCombair V6000   V4000   V2000Combair V600 1Combair V600 2   V400 3Combair V200 4   V400 4Combair SL   SLP   XSL   XSLPSteamer V4000, CombiSteamer V6000  V4000, CombairSteamer V6000   V2000Combi-Steam HSL   XSL   MSLQ, Combair-Steam SL |

<sup>1</sup> Valid for models from 01.04.2024

<sup>2</sup> Valid for models up to 31.03.2024

<sup>3</sup> Valid for models from 01.04.2022

<sup>4</sup> Valid for models up to 31.03.2022

| Type of appliance        | Model designation                                                            | Display             |
|--------------------------|------------------------------------------------------------------------------|---------------------|
| Microwaves               | CombiMiwell V4000   V2000                                                    | Operate and display |
| Hobs                     | GK11TIFKZ/S FullFlex, GK11TIXFK FullFlex,<br>CookTopInduction V6000 FullFlex | ¢£                  |
| Dishwashers              | AdoraDish V6000   V4000   V2000                                              | ዮ                   |
| -                        | Adora SL   SL WP                                                             | -                   |
| Washing ma-<br>chines    | AdoraWash V6000   V4000   V2000                                              | 4                   |
|                          | Adora SL   SLQ   SLQ WP                                                      | €£                  |
| Tumble dryers            | AdoraDry V2000   V4000   V6000, Combi-<br>AdoraDry V4000                     | 42                  |
|                          | Adora TS WP   TSLQ WP                                                        | €£                  |
| Refrigerating and        | CombiCooler V4000   V2000   V400                                             | On                  |
| freezing appli-<br>ances | WineCooler V4000 90   45                                                     | On                  |

#### 3.2 Symbol status

The  $\bigoplus$ ,  $\widehat{\mathbf{v}}$  or  $\bigoplus$ ! symbols in the display or on the operating panel of your household appliance show the networking state of the V-ZUG-Home module or the data transfer.

# Ovens and cookers, steamers, microwaves, washing machines, tumble dryers, dishwashers

| Symbol status                                                                                                    | Meaning                                                                                                    |  |
|----------------------------------------------------------------------------------------------------|----------------------------------------------------------------------------------------------------|--|
|                                                                                                    | V-ZUG-Home mode «OFF» or «Display» is enabled.                                                                                                    |  |
| played.                                                                                                    | The V-ZUG-Home mode «Operate and display» or «Operate» is enabled and the household appliance is in standby mode.                                      |  |
|                                                                                                    | Data transfer is taking place.                                                                                                    |  |
| $   \   \bigoplus_{i=1}^{n} \text{ or } \widehat{\widehat{\mathbf{v}}} $ flashes every second.                              | There is no connection between the household ap-<br>pliance and the network right now. The household<br>appliance is trying to connect to the network. |  |
| $\widehat{\mathbf{v}}$ flashes at very short intervals (only possible with Combair V200 <sup>5</sup>   V400 <sup>5</sup> ). | The household appliance is in connecting mode and can be connected to the network.                                                                     |  |
|                                                                                                    | The V-ZUG-Home mode «Operate and display» or «Operate» is enabled and the household appliance is connected to the network.                             |  |

<sup>&</sup>lt;sup>5</sup> Valid for models up to 31.03.2022

| Hobs                |                                                                                                    |
|---------------------|----------------------------------------------------------------------------------------------------|
| Symbol status       | Meaning                                                                                                    |
| € is not displayed. | V-ZUG-Home mode «Off» is enabled.                                                                                                    |
| €! is displayed.    | There is no connection between the household ap-<br>pliance and the network right now. The household<br>appliance is trying to connect to the network. |
| € is displayed.     | Data transfer is taking place or the household appli-<br>ance is connected to the network.                                                             |

#### Refrigerating and freezing appliances

| Symbol status                                                | Meaning                                                                                                    |
|--------------------------------------------------------------|----------------------------------------------------------------------------------------------------|
| $\widehat{\mathbf{\hat{v}}}$ remains dark.                   | V-ZUG-Home mode «Off» is enabled.                                                                                                    |
| $\widehat{\mathbf{\hat{v}}}$ flashes at irregular intervals. | Data transfer is taking place.                                                                                                    |
| $\widehat{\widehat{\mathbf{v}}}$ flashes every second.       | There is no connection between the household ap-<br>pliance and the network right now. The household<br>appliance is trying to connect to the network. |
| $\overline{\widehat{\mathbf{v}}}$ illuminates.               | Household appliance is connected to the network.                                                                                                    |

# 4 Connecting the household appliance via WLAN

Check whether your household appliance must be connected via LAN or WLAN (see page 5).

#### 4.1 Installing the app

- ► Enable bluetooth and location determination on the smartphone or tablet.
- ► Search the Google Play<sup>TM</sup> Store or the App Store<sup>®</sup> for «V-ZUG».
- ► Install and open the V-ZUG App.

#### 4.2 Enabling the V-ZUG-Home mode on the household appliance

Enable either V-ZUG-Home or the V-ZUG-Home mode «Display» / «Operate and display» / «Operate» in the user settings of the household appliance (see page 13).

#### 4.3 Connecting the household appliance to the home network

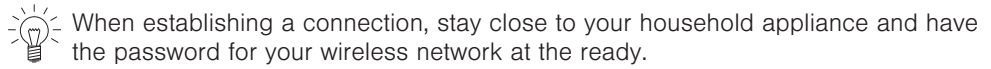

# Ovens and cookers (Combair V6000 | V4000 | V2000 | V600 | V400\* | SL | SLP | XSL | XSLP), steamers, microwaves, dishwashers, washing machines, tumble dryers, refrigerating and freezing appliances, hobs

- \* Valid for models from 01.04.2022
- ► In the V-ZUG App, add the household appliance.
  - A bluetooth pairing request appears in the V-ZUG App.
  - A 6-digit PIN appears in the display of the household appliance.
- ► Enter the 6-digit PIN in the V-ZUG App and confirm the bluetooth pairing request.
  - The name of the active WLAN/Wi-Fi appears in the V-ZUG App and then you are prompted to enter the WLAN/Wi-Fi password.
- Enter the WLAN/Wi-Fi password.
  - The household appliance is connected to the active WLAN/Wi-Fi connection.

You can find further information under home.vzug.com.

#### Ovens and cookers (Combair V400 \*\* | V200 \*\*)

\*\* Valid for models up to 31.03.2022

- Enable the V-ZUG-Home mode (see page 13).
  - The connecting mode is active for 60 seconds.
- ► In the V-ZUG App, add the household appliance.
  - The name of the active WLAN/Wi-Fi appears in the V-ZUG App and then you are prompted to enter the WLAN/Wi-Fi password.
- ► Enter the WLAN/Wi-Fi password.
  - $\widehat{\mathbf{v}}$  illuminates if the household appliance is successfully connected to the active WLAN/Wi-Fi.

-));

D<sup>-</sup> You can find further information under home.vzug.com.

#### 4.4 Setting up remote access

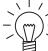

When establishing a connection, stay close to your household appliance.

To be able to also access your household appliances outside your home network, you need a V-ZUG-Home account.

#### Creating a V-ZUG-Home account

- ► Create a V-ZUG-Home account in the V-ZUG App.
  - A registration e-mail will be sent to the e-mail account you provided.
- Go to the inbox of the e-mail account, open the registration e-mail and confirm the email address.
  - The V-ZUG-Home account has now been created.

#### Setting up remote access

- ► Log into the V-ZUG App with the V-ZUG-Home account.
- To set up remote access to individual household appliances, follow the instructions in the V-ZUG App.

# 5 Connecting the household appliance via LAN

Check whether your household appliance must be connected via LAN or WLAN (see page 5).

V-ZUG Ltd does not supply network cables, powerline adapters or wireless bridges.

#### 5.1 Connecting the network cable

- Connect the network cable to the cable connection for the V-ZUG-Home module.
- V-ZUG ovens and steam cookers:

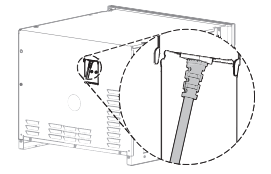

V-ZUG dishwashers:

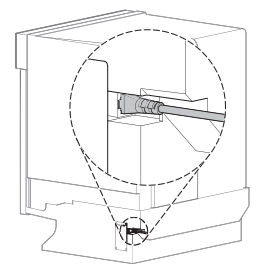

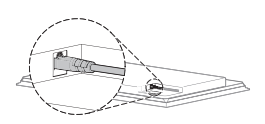

V-ZUG hobs:

V-ZUG washing machines and tumble dryers:

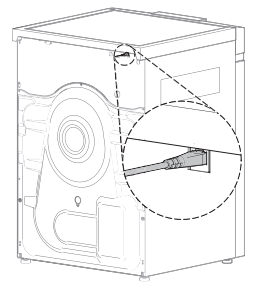

### 5.2 Connecting the household appliance to the home network

- Use one of the following options for connecting the household appliance to the router R:
- 1 Ethernet: Network cable
- 2 Powerline adapter: Powerline adapter and network cable
- 3 Wireless bridge: Wireless bridge and network cable

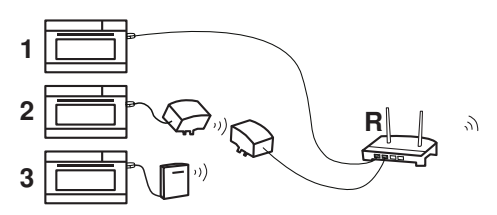

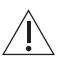

The wireless bridge must be accessible at all times.

The wireless bridge must be installed not behind the household appliance, but besides it or in an adjacent unit. Connection problems may occur if it is not positioned correctly.

#### 5.3 Enabling the V-ZUG-Home mode on the household appliance

Enable either V-ZUG-Home or the V-ZUG-Home mode «Display» / «Operate and display» / «Operate» in the user settings of the household appliance (see page 13).

#### 5.4 Connecting the smartphone or tablet to the household appliance

- ► Search the Google Play<sup>TM</sup> Store or the App Store<sup>®</sup> for «V-ZUG».
- Install and open the V-ZUG App.
- ► In the V-ZUG App, add the household appliance.
  - The household appliance is displayed on the smartphone or tablet.

### 6 Enabling V-ZUG-Home mode

#### 6.1 Ovens, cookers, steamers and microwaves

# Combair V6000 | V4000 | V2000, Steamer V4000, CombiSteamer V6000 | V4000, CombairSteamer V6000 | V2000 and CombiMiwell V4000 | V2000

- Long touch the display.
  - The start screen appears.
- ► Touch the <sup>(2)</sup> «User settings» and confirm with «OK» if required.
  - The user settings appear in the display.
- Select «V-ZUG-Home».
  - The «V-ZUG-Home mode» submenu appears in the display.
- Select V-ZUG-Home mode «Display» or «Operate and display».
- Connect the household appliance to the home network (see page 10).

#### Combair V600

#### Valid for models from 01.04.2024:

- Touch the display.
  - The start screen appears.
- ► Touch the <sup>(2)</sup> function button.
- ► Touch the > button repeatedly until the «V-ZUG-Home» user setting appears.
- Touch the  $\widehat{\mathbf{v}}$  function button.
  - Two choices appear in the display.
  - The colour of the  $\widehat{\mathbf{v}}$  and  $\mathbf{X}$  symbols changes to amber.
- ► Touch ✓ to enable the V-ZUG-Home connection.
- Touch «OK» to save the change.
- Connect the household appliance to the home network (see page 10).

#### Valid for models up to 31.03.2024:

- ► With the household appliance switched off, hold the <sup>↓</sup><sup>★</sup> button depressed for 5 seconds.
  - User settings can now be changed.
- Press the <sup>1</sup>/<sub>4</sub> button repeatedly until HO D appears in the digital display.
   The light bars for the <sup>1</sup>/<sub>4</sub> and <sup>1</sup>/<sub>2</sub> symbols flash.
- Press the  $\Xi$  button 1× or 2×.
  - HD I or HD 2 appears in the digital display.
  - The V-ZUG-Home mode «Display» or «Operate and display» is selected.

#### 6 Enabling V-ZUG-Home mode

- ► Press the ♣ button.
  - The setting is saved.
- Connect the household appliance to the home network (see page 10).

#### Combair V400

#### Valid for models from 01.04.2022:

- ► With the household appliance switched off, hold the ↓<sup>★</sup> button depressed for 5 seconds.
  - User settings can now be changed.
- Press the <sup>1</sup>/<sub>4</sub> button repeatedly until HD D appears in the digital display.
   The light bars for the <sup>1</sup>/<sub>4</sub> and <sup>1</sup>/<sub>2</sub> symbols flash.
- Press the  $\cong$  button 1× or 2×.
  - HD I or HD 2 appears in the digital display.
  - The V-ZUG-Home mode «Display» or «Operate and display» is selected.
- Press the I<sup>A</sup> button.
  - The setting is saved.
- Connect the household appliance to the home network (see page 10).

#### Valid for models up to 31.03.2022:

- ► Hold the It and A buttons depressed at the same time for about 5 seconds.
  - $\widehat{\mathbf{v}}$  flashes.
  - The connecting mode is active for 60 seconds.
- Connect the household appliance to the home network within this time (see page 10).

#### Combair V200

#### Valid for models up to 31.03.2022:

- Turn the °C dial clockwise as far as it will go and hold in this end-stop position for at least 3 seconds.
  - $\widehat{\mathbf{v}}$  flashes.
  - The connecting mode is active for 60 seconds.
- Connect the household appliance to the home network within this time (see page 10).

# Combair SL | SLP | XSL | XSLP, Combi-Steam HSL | XSL, Combair-Steam SL and Combi-Steam MSLQ

- ► Touch the 🕫 touch button.
  - The user\_settings menu appears in the display.
- ► Select the €+→ «V-ZUG-Home» user setting.
  - The main V-ZUG-Home menu appears in the display.
- ► Select € «V-ZUG-Home mode».
- A selection of V-ZUG-Home modes appears in the display.
- ► Select Constraints with a select Constraints and the select Constraints and the select Constrain
- Press the adjusting knob.
  - The setting is saved.
  - The main V-ZUG-Home menu appears in the display.
- For LAN connection: Connect the smartphone or tablet to the household appliance (see page 13).
- For WLAN connection: Connect the household appliance to the home network (see page 10).

#### 6.2 Washing machines and tumble dryers

#### AdoraWash, AdoraDry, CombiAdoraDry, Adora SLQ | SLQ WP | TSLQ WP

- Close the appliance door.
- ► Touch the □ ± / +... button.
- ► Touch the 🕸 button.
  - The user settings menu appears in the display.
- ► Touch the 1/4 / 1/3 / 1/2 button repeatedly until the €→ / v ≪V-ZUG-Home» user setting appears.
- Touch €→ / v
   √ v-ZUG-Home».

   The main V-ZUG-Home menu appears in the display.
- Touch the € / ♥ «Mode».
   A selection of V-ZUG-Home modes appears in the display.
- ► Touch Control Control Co
- ► Touch the button.
  - The setting is saved.
- For LAN connection: Connect the smartphone or tablet to the household appliance (see page 13).
- For WLAN connection: Connect the household appliance to the home network (see page 10).

#### Adora SL | TS WP

- Hold the bb button depressed until the serial number (FN) appears in the display.
- ► Press the ▷▷I button repeatedly until the following appears in the display: «Configure V-ZUG-Home».
- Press the 60 / 0 button.
  - The following appears in the display: «V-ZUG-Home mode».
- Press the VV button.
   The following appears in the display: «Off».
- Press the 60 /  $\odot$  button / 1× or 2×.
  - The following appears in the display: «Display» or «Operate and display».
- Press the bb button 2×.
  - The following appears in the display: «Configuration saved».
- Connect the smartphone or tablet to the household appliance (see page 13).

#### 6.3 Dishwashers AdoraDish

- ► On the start screen, touch the > button repeatedly until 🖾 «User settings» appears.
- ► Touch the button.
  - The user settings menu appears in the display.
- Touch the  $\geq$  button repeatedly until the  $\widehat{\mathbf{v}}$  «V-ZUG-Home» user setting appears.
- Touch the  $\widehat{\mathbf{v}}$  button.
  - The main V-ZUG-Home menu appears in the display.
- ► Touch the U «V-ZUG-Home mode» button.
  - A selection of V-ZUG-Home modes appears in the display.
- ► Touch the «Display» or 小 «Operate» button.
  - The setting is saved.

#### 6 Enabling V-ZUG-Home mode

- ► Touch the → button.
  - The main V-ZUG-Home menu appears in the display.
- Connect the household appliance to the home network (see page 10).

#### Adora SL | SL WP

- ► Hold the ▶I button depressed for about 5 seconds.
  - In the display appears: «User settings».
- Press the >I button repeatedly until the following appears in the display: «V-ZUG-Home mode».
- Press the **DDD** button  $1 \times$  or  $2 \times$ .
  - In the display appears: «Display» or «Operate».
- Press the >I button repeatedly until the following appears in the display: «Configuration saved».
- For LAN connection: Connect the smartphone or tablet to the household appliance (see page 13).
- For WLAN connection: Connect the household appliance to the home network (see page 10).

#### 6.4 Hobs

- ► Touch the ☺ button.
  - The user settings menu appears in the display.
- Swipe and tap to select the «V-ZUG-Home» user setting.
   The main V-ZUG-Home menu appears in the display.
- ► Touch «Mode».
  - A selection of V-ZUG-Home modes appears in the display.
- Touch € «Display» or € Coperate and display».
  - The selected user setting is being saved.
- For LAN connection: Connect the smartphone or tablet to the household appliance (see page 13).
- For WLAN connection: Connect the household appliance to the home network (see page 10).

#### 6.5 Refrigerating and freezing appliances

- ► Touch the ☺ button.
  - The main functions and user settings menu appears in the display.
- Touch the  $\wedge$  button repeatedly until  $\widehat{\widehat{\mathbf{v}}}$  flashes in the display.
- Touch the OK button.
- ► Touch the ∧ / ∨ button repeatedly until «On» appears in the display.
- Touch the OK button.
  - $\widehat{\mathbf{v}}$  appears in the display.
  - The setting is saved.
- Connect the household appliance to the home network (see page 10).

# 7 V-ZUG-Home configuration

Here, information about the household appliance can be displayed and the V-ZUG-Home settings can be changed.

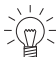

 $p^{-}$  The displays illustrated are examples.

#### 7.1 Ovens, cookers, steamers and microwaves

Combair V6000 | V4000 | V2000, Steamer V4000, CombiSteamer V6000 | V4000, CombairSteamer V6000 | V2000 and CombiMiwell V4000 | V2000

Main V-ZUG-Home menu

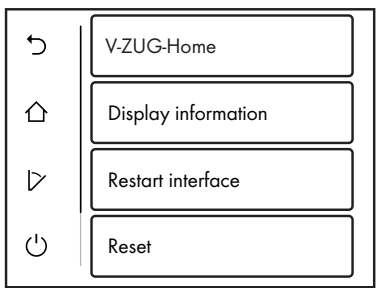

#### V-ZUG-Home mode

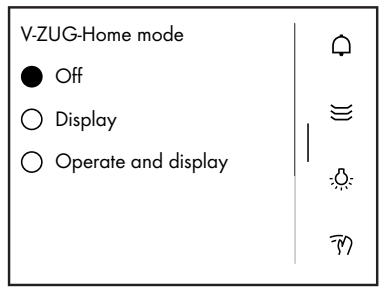

#### Displaying information (1)

| Update                            | ¢                 |
|-----------------------------------|-------------------|
| Interface connection<br>Connected | ≝                 |
| MAC address                       | ۱<br>- <u>`</u> ָ |
| SSID                              | TN                |

V-ZUG-Home mode

Various information

The V-ZUG-Home module (interface) is restarted.

The V-ZUG-Home settings are reset to the factory settings (see page 27).

Off

Display

Operate and display

All network and appliance information is refreshed.

Not connected / Connected

#### Displaying information (2)

| SSID<br>Network name                 | ¢            |
|--------------------------------------|--------------|
| RSSI<br>No signal                    |              |
| IP address<br>xx.xx.xx.xx            | - <u>\</u> . |
| Internet connection<br>Not connected | 70           |

#### Combair V600

#### Valid for models from 01.04.2024:

#### V-ZUG-Home mode

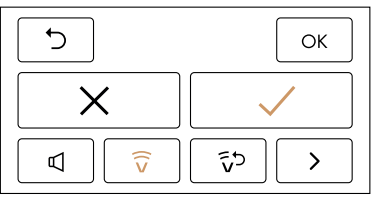

#### Resetting V-ZUG-Home

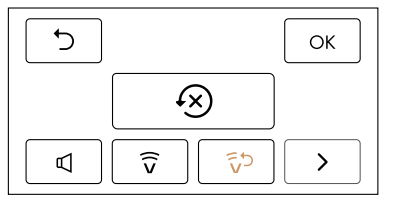

Valid for models up to 31.03.2024:

#### Network name

No signal / Weak signal / Medium signal / Good signal / Very good signal

Not connected / Connected

- Back to user settings
- Save change

5

OK

X

 $\widehat{\nabla}$ 

55

>

5

OK

(X)

 $\widehat{\nabla}$ 

- Disable V-ZUG-Home mode
- Enable V-ZUG-Home mode
- V-ZUG-Home mode menu
- Reset V-ZUG-Home mode menu
- Previous user setting
- Next user setting
  - Back to user settings
  - Save change
- The V-ZUG-Home settings are reset to the factory settings (see page 27).
- V-ZUG-Home mode menu
- ົ້ນ Reset V-ZUG-Home mode menu
- Previous user setting
- > Next user setting

| HC | 0     | V-ZUG-Home mode «Off»                                                    |
|----|-------|--------------------------------------------------------------------------|
| HC | 1     | V-ZUG-Home mode «Display»                                                |
| HO | 2     | V-ZUG-Home mode «Operate and display»                                    |
| HO | r5 8f | The V-ZUG-Home settings are reset to the factory settings (see page 27). |

#### Combair V400

#### Valid for models from 01.04.2022:

| HO | 0     | V-ZUG-Home mode «Off»                                                    |
|----|-------|--------------------------------------------------------------------------|
| HO | 1     | V-ZUG-Home mode «Display»                                                |
| HO | 2     | V-ZUG-Home mode «Operate and display»                                    |
| HO | r5 8F | The V-ZUG-Home settings are reset to the factory settings (see page 27). |

#### Valid for models up to 31.03.2022:

Enabling V-ZUG-Home mode «Operate and display»

- ► Hold the I<sup>▲</sup> and <sup>♠</sup> buttons depressed at the same time for about 5 seconds.
  - $\widehat{\overline{\mathbf{v}}}$  flashes.
  - The connecting mode is active for 60 seconds.
- Connect the household appliance to the home network within this time (see page 11).
  - $\widehat{\mathbf{v}}$  illuminates.
  - The V-ZUG-Home mode «Operate and display» is enabled.

Enabling V-ZUG-Home mode «Off»

- ► Hold the It and A buttons depressed at the same time for about 5 seconds.
  - $\widehat{\mathbf{v}}$  is no longer illuminated.
  - The V-ZUG-Home mode «Off» is enabled.

Resetting the V-ZUG-Home settings to the factory settings

- ► Enable V-ZUG-Home mode «Off».
- ► Hold the It and ☆ buttons depressed at the same time for about 10 seconds.
  - $\widehat{\mathbf{v}}$  flashes.
  - The V-ZUG-Home settings have been reset to the factory settings (see page 27).

#### Combair V200

#### Valid for models up to 31.03.2022:

Enabling V-ZUG-Home mode «Operate and display»

- Turn the °C dial clockwise as far as it will go and hold in this end-stop position for at least 3 seconds.
  - $\widehat{\mathbf{v}}$  flashes.
  - The connecting mode is active for 60 seconds.
- Connect the household appliance to the home network within this time (see page 11).
  - $-\widehat{\mathbf{v}}$  illuminates.
  - The V-ZUG-Home mode «Operate and display» is enabled.

Enabling V-ZUG-Home mode «Off»

- Turn the °C dial clockwise as far as it will go and hold in this end-stop position for at least 3 seconds.
  - $-\widehat{\mathbf{v}}$  is no longer illuminated.
  - The V-ZUG-Home mode «Off» is enabled.

Resetting the V-ZUG-Home settings to the factory settings

- ► Turn the °C dial clockwise as far as it will go (until the end-stop).
- ► Turn the °C dial anti-clockwise to below «250 °C».
- ► Turn the °C dial clockwise as far as it will go (until the end-stop).
- Turn the °C dial anti-clockwise to below «250 °C».
  Turn the °C dial clockwise as far as it will go (until the end-stop).
  - $\widehat{\mathbf{v}}$  illuminates.
  - The V-ZUG-Home settings have been reset to the factory settings (see page 27).

The temperature selector must be turned to below 250 °C twice within 6 seconds.

#### Combair SL | SLP | XSL | XSLP, Combi-Steam HSL | XSL, Combair-Steam SL and Combi-Steam MSLQ

€

₽ô

←

No

Main V-ZUG-Home menu

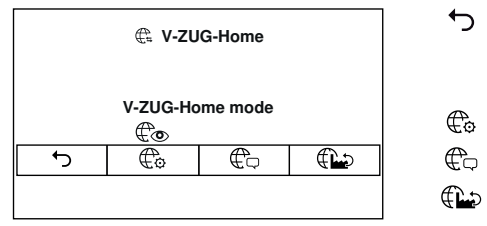

#### V-7UG-Home mode

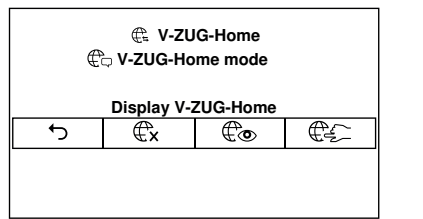

#### **Display** information

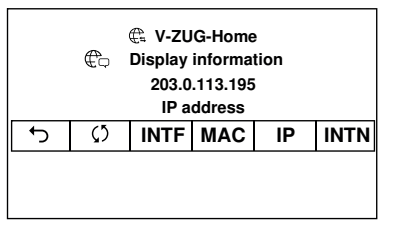

#### V-ZUG-Home factory settings

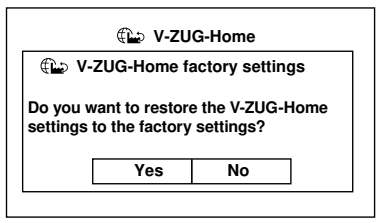

- Back to the user settings of the household appliance / Save changes made V-ZUG-Home mode
- **Display** information
- V-ZUG-Home factory settings
- Back to the main V-7UG-Home menu /
- Save changes made
- €x V-ZUG-Home off
- to **Display V-ZUG-Home**
- €£\_ Operate and display V-ZUG-Home
- ∽ Back to the main V-7UG-Home menu () Start connection diagnostics ✓: Interface connection available INTE X: No interface connection available Restart interface connection: The V-ZUG-Home module (interface) is restarted. MAC MAC address IP IP address ✓: Internet connection available INTN X: No internet connection available Yes The V-ZUG-Home settings are reset to the factory settings (see page 27). The

#### The menu is closed: the configuration remains unchanged.

menu is closed.

#### Washing machines and tumble dryers 7.2

#### AdoraWash, AdoraDry, CombiAdoraDry, Adora SLQ | SLQ WP | TSLQ WP

←

oky

←

€----

Co / O

**€**x / X

oky

∽

ok

1 Х

Main V-ZUG-Home menu

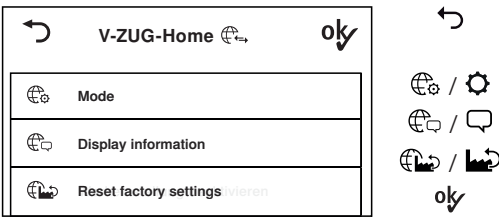

- Back to the user settings of the household appliance
- V-ZUG-Home mode
- €0/♀ **Display** information
- €in / m? V-ZUG-Home factory settings

Save changes made

#### V-ZUG-Home mode

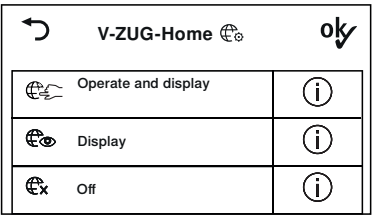

**Display** information

| \$                                      | V-ZUG-H                                             | ome 🛱                                        | oky |
|-----------------------------------------|-----------------------------------------------------|----------------------------------------------|-----|
| Interfac<br>MAC a<br>IP addr<br>Interne | ce connection:<br>ddress:<br>ress:<br>t connection: | √<br>00:D0:59:CA:84:98<br>203.0.113.195<br>X | ;   |
| Update                                  | •                                                   | Restart interface                            | •   |

#### V-ZUG-Home factory settings

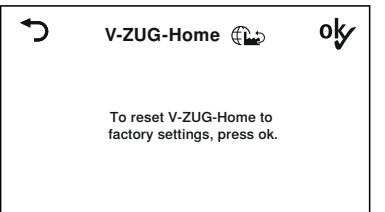

∽ oky

Back to the main V-ZUG-Home menu Operate and display Display Off Save changes made

- Back to the main V-ZUG-Home menu
- Save changes made
- Interface/Internet connection available
- No interface/internet connection available

Update: Update information

Restart interface: The V-ZUG-Home module (interface) is restarted.

Back to the main V-ZUG-Home menu The V-ZUG-Home settings are reset to the factory settings (see page 27).

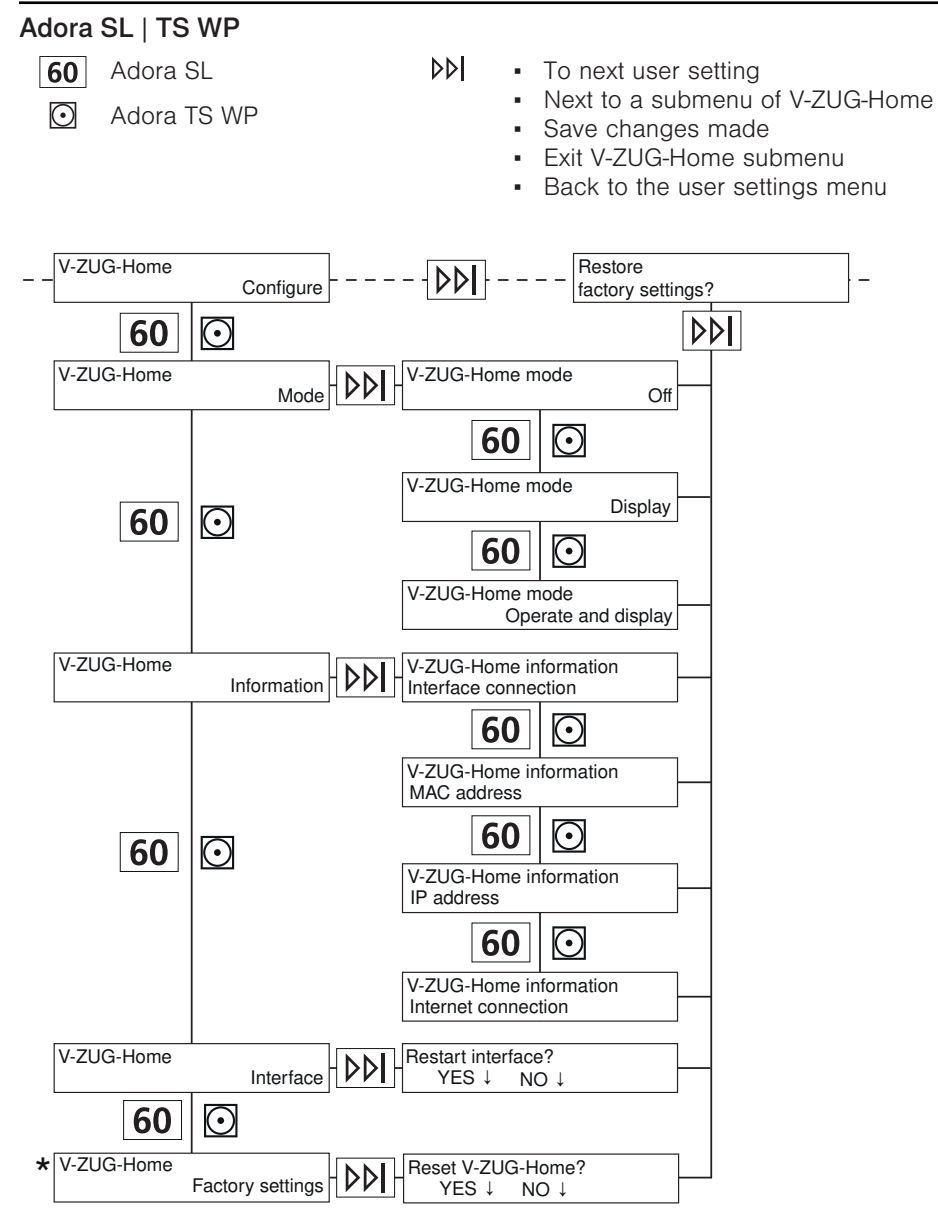

\* V-ZUG-Home settings are reset to the factory settings (see page 27).

#### 7.3 Dishwashers

#### AdoraDish

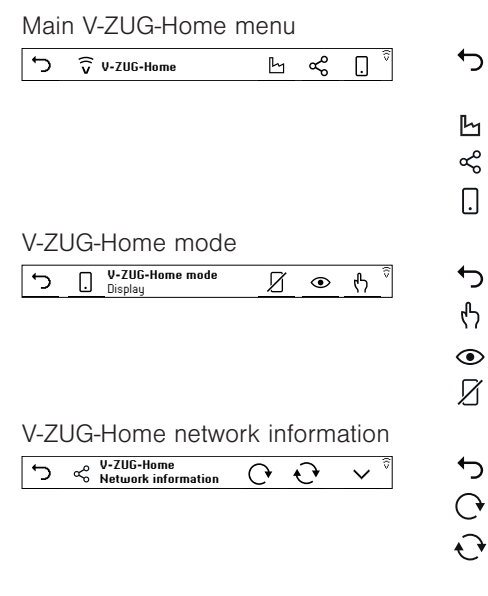

V-ZUG-Home factory settings

| 5 | Ŀ | Reset V-ZUG-Home<br>to factory settings | ି ଐ |
|---|---|-----------------------------------------|-----|

- Back to the user settings of the household appliance
- V-ZUG-Home factory settings
- V-ZUG-Home information
- V-ZUG-Home mode
  - Back to the main V-ZUG-Home menu
- Operate
- Display
- Off

←

Ь

ኆ

Π

∽

ይ

۲

И

5

←

Ь

ديما

Back to the main V-ZUG-Home menu Restart WLAN module

- Reload network and appliance information
- Display network and appliance information:
  - MAC address
  - IP address
  - Interface status
  - Internet status
  - WLAN SSID
  - WLAN signal strength
  - Back to the main V-ZUG-Home menu
  - V-ZUG-Home factory settings
  - Reset V-ZUG-Home to the factory settings

#### Adora SL | SL WP

- ▶ Move to next user setting
  - Save changes made
- Change user setting

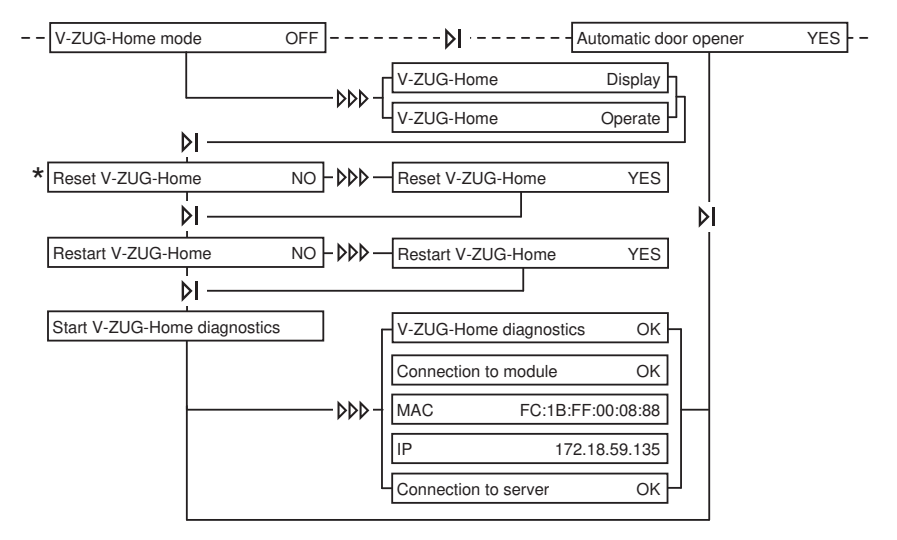

\* V-ZUG-Home settings are reset to the factory settings (see page 27).

#### 7.4 Hobs

Main V-ZUG-Home menu

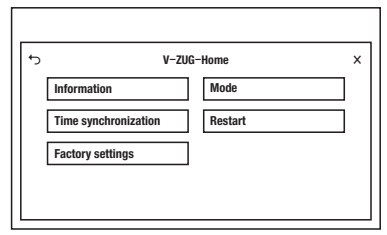

ל ×

Х

- Back to the user settings of the household appliance
- Exit user settings

#### V-ZUG-Home mode

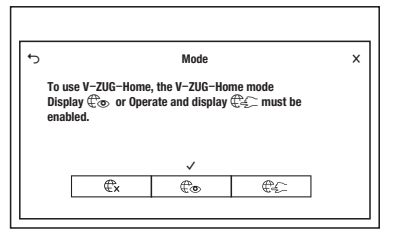

- Back to the user settings of the household appliance /
  - Save changes made
- €x V-ZUG-Home off
- € Display V-ZUG-Home
- €€ Operate and display V-ZUG-Home
  - Exit user settings /

Save changes made

#### 7 V-ZUG-Home configuration

#### Information

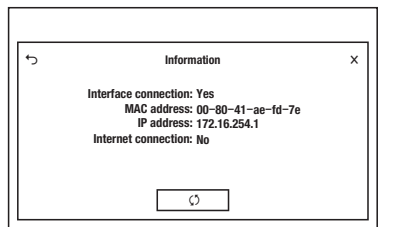

#### Time synchronization

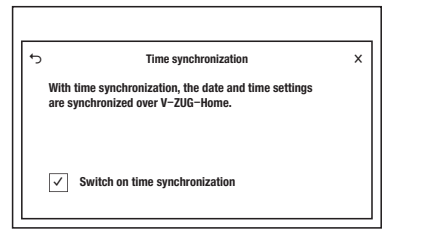

#### Restart

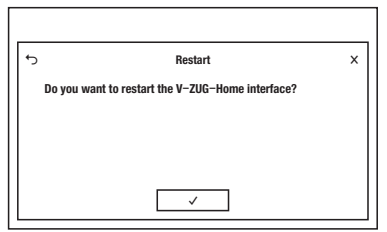

#### V-ZUG-Home factory settings

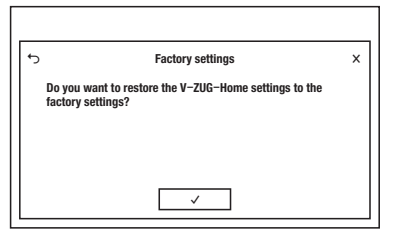

- Back to the user settings of the household appliance
- Update information
- Exit user settings

←

(5)

Х

←

 $\checkmark$ 

 $\checkmark$ 

Х

- Back to the user settings of the household appliance /
  - Save changes made
- Switch on time synchronization
- X Exit user settings / Save changes made
- Back to the user settings of the household appliance
  - The V-ZUG-Home module (interface) is restarted. The menu is closed.
  - Exit user settings
- Back to the user settings of the household appliance
- The V-ZUG-Home settings are reset to the factory settings (see page 27). The menu is closed.
- × Exit user settings

#### 7.5 Refrigerating and freezing appliances

- OF V-ZUG-Home mode «Off» is enabled.
- On V-ZUG-Home mode «Operate and display» is enabled.
- rS The V-ZUG-Home settings are reset to the factory settings (see page 27).

#### 7.6 V-ZUG-Home factory settings

If you reset the V-ZUG-Home settings to the factory settings, depending on the connection type (see page 5) different settings are reset.

#### WLAN

If your household appliance must be connected via WLAN,

- automatic IP address assignment (DHCP) is enabled in the network settings and the set WLAN (SSID/PSK) is deleted,
- password protection is disabled,
- the push message history is deleted,
- the list of all connected bluetooth appliances is deleted.

#### LAN

If your household appliance must be connected via LAN,

- automatic IP address assignment (DHCP) is enabled in the network settings,
- password protection is disabled,
- the push message history is deleted.

### 8 Trouble-shooting

This section lists faults that can be solved simply by following the instructions given. If another fault is displayed or the fault cannot be remedied, please call Customer Services.

#### 8.1 Via WLAN-connected household appliances

| Malfunction                                                      | Possible cause                                            | Solution                                                                                                    |
|------------------------------------------------------------------|-----------------------------------------------------------|----------------------------------------------------------------------------------------------------|
| The V-ZUG App does<br>not detect the new<br>household appliance. | The V-ZUG-Home mode     «Off» is enabled.                 | <ul> <li>Enable V-ZUG-Home mode «Display» or «Operate and display» /<br/>«Operate» (see page 13).</li> </ul>                                                   |
|                                                                  | <ul> <li>If the problem could not be resolved:</li> </ul> | <ul> <li>Restart the interface in the V-ZUG-Home user settings (see page 17).</li> <li>Disable and re-enable bluetooth on the smartphone or tablet.</li> </ul> |

#### 8 Trouble-shooting

| Malfunction                                                                                                    | Possible cause                                                                                                    | Solution                                                                                                    |
|----------------------------------------------------------------------------------------------------|----------------------------------------------------------------------------------------------------|----------------------------------------------------------------------------------------------------|
| The V-ZUG App can-<br>not establish a con-<br>nection between the<br>household appliance<br>and the wireless net-<br>work after entering<br>the PIN. | • The smartphone or tablet<br>and the household appli-<br>ance are not in the same<br>wireless network.                         | <ul> <li>In the V-ZUG App, select the<br/>wireless network over which the<br/>smartphone or tablet is also<br/>connected.</li> </ul>                                                                                                    |
|                                                                                                    | If the problem could not be resolved:                                                                                           | <ul> <li>Remove the household appliance from the V-ZUG App.</li> <li>Add the household appliance to the V-ZUG App again.</li> <li>Restart the interface in the V-ZUG-Home user settings (see page 17).</li> <li>Delete the household appliance in the bluetooth settings of the smartphone or tablet and reconnect the household appliance via WLAN (see page 10).</li> </ul> |
| € or v is not illu-<br>minated or is not dis-<br>played.                                                                                             | The V-ZUG-Home mode<br>«Off» is enabled.                                                                                        | <ul> <li>Enable V-ZUG-Home mode «Display» or «Operate and display» /<br/>«Operate» (see page 13).</li> </ul>                                                                                                    |
|                                                                                                    | <ul> <li>The household appliance<br/>is not connected via<br/>WLAN.</li> <li>The WLAN is no longer ac-<br/>cessible.</li> </ul> | <ul> <li>Connect the household appli-<br/>ance via WLAN (see page 10).</li> </ul>                                                                                                    |
| mode «Operate and display» / «Operate» is enabled.                                                                                                   | <ul> <li>Data transfer is taking<br/>place or software is being<br/>updated.</li> </ul>                                         | <ul> <li>No remedy necessary.</li> </ul>                                                                                                    |
| When you log into<br>the V-ZUG-Home ac-<br>count, the e-mail ad-<br>dress or password is<br>not recognized.                                          | <ul> <li>No V-ZUG-Home account<br/>has been created in the V-<br/>ZUG App yet.</li> </ul>                                       | <ul> <li>Create a V-ZUG-Home account<br/>in the V-ZUG App (see page<br/>11).</li> </ul>                                                                                                    |
|                                                                                                    | <ul> <li>The login of the online<br/>portal (www.vzug.com)<br/>was used.</li> </ul>                                             | <ul> <li>Use the login of the V-ZUG-<br/>Home account.</li> </ul>                                                                                                    |
| There is no registra-<br>tion e-mail in the in-<br>box of the e-mail ac-<br>count to create the V-<br>ZUG-Home account.                              | The registration e-mail is in<br>the spam or trash folder of<br>the e-mail account.                                             | <ul> <li>Check the spam or trash folder<br/>of the e-mail account.</li> <li>Open the registration e-mail and<br/>confirm the e-mail address.</li> <li>The V-ZUG-Home account<br/>has now been created.</li> </ul>                                                                                                    |

#### 8.2 Via LAN-connected household appliances

| Malfunction                                                                                                    | Possible cause                                                                                  | Solution                                                                                                    |
|----------------------------------------------------------------------------------------------------|-------------------------------------------------------------------------------------------------|----------------------------------------------------------------------------------------------------|
| € is not illuminated or is not displayed.                                                                                                    | The V-ZUG-Home mode     «Off» is enabled.                                                       | <ul> <li>Enable V-ZUG-Home mode «Dis-<br/>play» or «Operate and display» /<br/>«Operate» (see page 13).</li> </ul>                                                                            |
| ← does not stop<br>flashing or ⊕ does<br>not stop illuminating<br>even though the V-<br>ZUG-Home mode<br>«Operate and dis-<br>play» or «Operate» is | The network cable is not<br>connected to the cable<br>connection for the V-ZUG-<br>Home module. | <ul> <li>Check all network cable connectors and connect the house-hold appliance via LAN (see page 12).</li> <li>Call Customer Services if the cable connection is not accessible.</li> </ul> |
| enabled.                                                                                                    | Error in home network.                                                                          | <ul> <li>Check internet connection via<br/>smartphone or tablet.</li> <li>Call network technician.</li> </ul>                                                                                 |
|                                                                                                    | <ul> <li>Data transfer is taking<br/>place or software is being<br/>updated.</li> </ul>         | <ul> <li>No remedy necessary.</li> </ul>                                                                                                    |

# 9 Index

#### В

| Before using for the first | time 4 |
|----------------------------|--------|
|----------------------------|--------|

#### С

| Combair V200<br>Enabling mode                        | 14 |
|------------------------------------------------------|----|
| Settings in the household appliance                  | 20 |
| Enabling mode<br>Settings in the household appliance | 14 |
| Combair V600                                         | 19 |
| Enabling mode<br>Settings in the household appliance | 13 |
|                                                      | 18 |

#### D

| Dishwasher                          |    |
|-------------------------------------|----|
| Enabling mode                       | 16 |
| Network connection                  | 12 |
| Settings in the household appliance |    |
|                                     | 25 |
| Display                             | 8  |

#### Е

Enabling mode

| Combair V200                          | 14 |
|---------------------------------------|----|
| Combair V400                          | 14 |
| Combair V600                          | 13 |
| Dishwasher                            | 16 |
| Hob                                   | 16 |
| Microwave                             | 13 |
| Oven / steam cooker                   | 14 |
| Refrigerating and freezing appliances | 16 |
| Tumble dryer                          | 15 |
| Washing machine                       | 15 |
|                                       |    |

#### Н

#### I

| Internet connection |     |    |
|---------------------|-----|----|
| Checking            | 21, | 22 |
| Establishing        |     | 12 |
| 1                   |     |    |

#### L

| LAN connection | 12 |
|----------------|----|
|                |    |

#### Μ

| Microwave                           |    |
|-------------------------------------|----|
| Enabling mode                       | 13 |
| Settings in the household appliance |    |
|                                     | 17 |

#### Ν

| Network connection | 12 |
|--------------------|----|
| Notes              | 32 |

#### 0

| OF<br>Off<br>On<br>Operate<br>Operate and display | 7<br>7<br>8<br>8<br>8 |
|---------------------------------------------------|-----------------------|
| Network connection                                | 12                    |
|                                                   | 21                    |
| Enabling mode                                     | 14                    |

#### R

| Refrigerating and freezing appliances |    |
|---------------------------------------|----|
| Enabling mode                         | 16 |
| Settings in the household appliance   |    |
|                                       | 26 |

#### S

| Safety precautions<br>General                                     | 4            |
|-------------------------------------------------------------------|--------------|
| Safety warnings<br>Before using for the first time<br>Correct use | 4<br>4       |
| Smartphone<br>Connecting to household appliance                   |              |
| Smartphone system requirements                                    | 13<br>5      |
| Enabling mode                                                     | 14           |
| Network connection<br>Settings in the household appliance         | 12           |
| Symbol activity                                                   | 21<br>9<br>4 |

#### Т

| Tablet                            |    |
|-----------------------------------|----|
| Connecting to household appliance |    |
|                                   | 13 |

| Tablet system requirements          | 5 |
|-------------------------------------|---|
| Technical questions 3               | 5 |
| Tumble dryer                        |   |
| Enabling mode 1                     | 5 |
| Network connection 1                | 2 |
| Settings in the household appliance |   |
| 22, 2                               | 3 |

#### ۷

| ,            |  |
|--------------|--|
| V-ZUG App 10 |  |

#### W

| Warranty extensions                 | 35 |
|-------------------------------------|----|
| Washing machine                     |    |
| Enabling mode                       | 15 |
| Network connection                  | 12 |
| Settings in the household appliance |    |
|                                     | 23 |
| WLAN connection                     | 10 |

# 10 Notes

#### 11 Service & Support

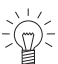

The «Trouble-shooting» section gives you valuable tips on how to deal with minor malfunctions yourself, saving you the time and trouble of calling out a service technician and any cost that goes along with it.

#### Your repair order

At www.vzug.com →Service→Service number you will find the telephone number of your nearest V-ZUG service centre.

#### Technical questions, accessories, warranty extensions

V-ZUG is happy to help you with any general administrative or technical queries, to take your orders for accessories and spare parts and to inform you about our progressive service agreements.

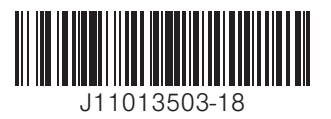

V-ZUG Ltd, Industriestrasse 66, CH-6302 Zug info@vzug.com, www.vzug.com

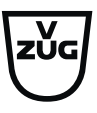